# **Protectie WMEnterprise**

WMEnterprise este protejat cu chei USB de tip HL:

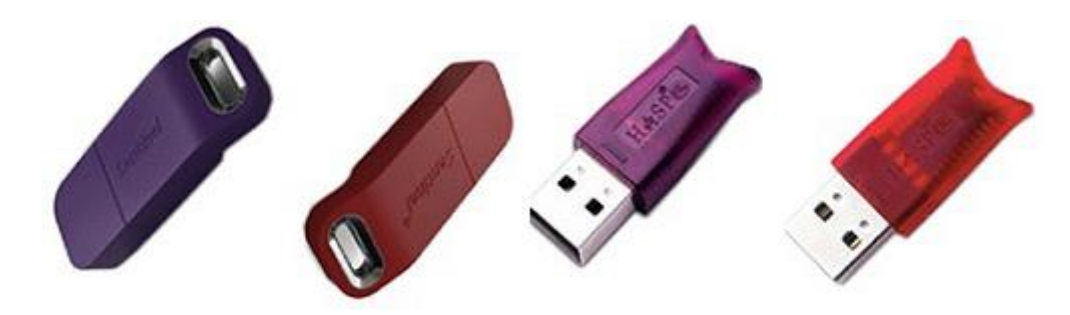

A. Clasificare in functie de numarul de calculatoare deservite:

### A.1. MEMO

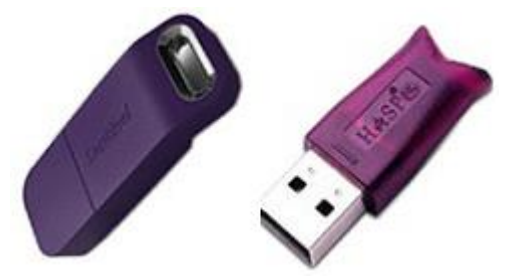

-asigura protectia pentru un singur calculator, si anume pentru cel pe care este instalata;

Pentru functionare este necesara instalarea driverului Hasp si prezenta haspms32.dll. Instalarea manuala a driverului se face cu HaspDInst.exe -i -ld.

- in acest caz fisierul **Protect.dat** trebuie sa fie: **HASP Protection** iar **executabilul** folosit **WMEnterprise.exe** 

## A.2. NET

-asigura protectia pentru mai multe calculatoare din retea inclusiv pentru cel pe care este instalata;

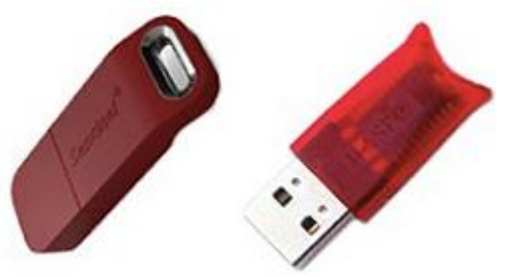

Pentru functionare este necesara instalarea driverului Hasp atat pe server cat si pe fiecare calculator din retea.

-in plus, pe calculatorul cu cheia NET, este necesara instalarea unui program care gestioneaza logarile la cheie;

-acest program este "HASP Licence Manager"

- de pe statiile de lucru WMEnterprise comunica cu keia prin intermediul Licence Managerului;

- pe statiile de lucru este necesara prezenta fisierului nethasp.ini, fisier care contine informatiile de logare la cheie.

- nethasp.ini contine:

[NH\_COMMON] NH\_SESSION=5 NH\_TCPIP=Enabled

[NH\_TCPIP] NH\_TCPIP\_METHOD=UDP NH\_USE\_BROADCAST=Disabled NH\_SERVER\_ADDR=xxx.xxx.xx NH\_SESSION=5

unde: "xxx.xxx.xx" reprezinta adresa IP a severului de hasp;

- in acest caz continutul fisierul Protect.dat trebuie sa fie: NetHasp10 Protection log  $\alpha/600$ , iar executabilul folosit WMEnterprise10.exe  $\alpha$  are, implicit, valoarea 0 - se retine statia de pe care se face logarea sau poate primi valoarea 1(recomandat pentru modul de lucru remote) - caz in care se retine procesul care a generat logarea .

## B. Programare chei:

#### **B.1. Programarea initiala**

Programarea initiala se face printr-o indentificare a cheii instalate pe calculatorul clientului cu ajutorul NetHaspRus.exe sau Memorus.exe conform instructiunilor de pe prima pagina:

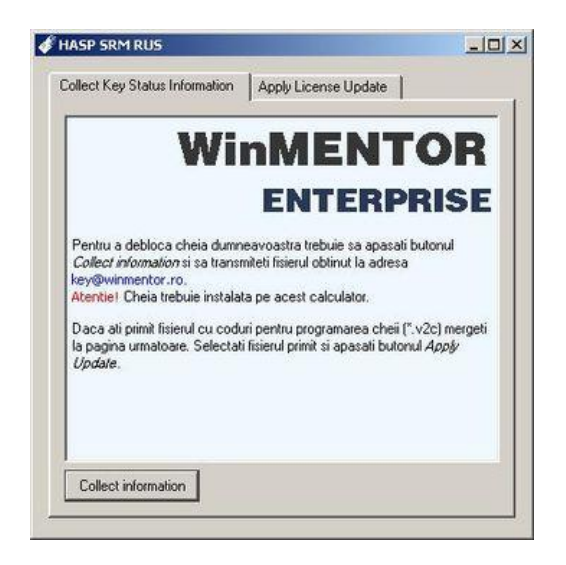

Pentru cazul in care trebuie sa alegeti din mai multe tipuri de protectie detectate, alegeti HASP HL:

![](_page_1_Picture_9.jpeg)

Producatorul raspunde cu fisierul pentru update care va fi introdus in pagina a doua a aceluiasi executabil:

![](_page_2_Picture_1.jpeg)

### **B.2.** Programarea curenta

Aceasta ar trebui sa se faca automat la prima accesare a aplicatiei.

Manual, aceasta programare, se poate face:

1. prin apasarea cheii gri de pe splash-ul WinMENTOR (inainte de a introduce parola) si apoi a optiunii "Update cheie".

![](_page_2_Picture_6.jpeg)

2. prin lansarea executabilului corespunzator din folderul HASP:

- Hasp\_Memo.exe pentru monopost;
- Hasp\_10Net.exe pentru net10 sau
  - Hasp\_50Net.exe pentru net50.

|                                                    | Programare Hasp       |                                                                                                |                                                                                      |                                                      | Ext                                                                                               | Size<br>< DIR><br>21.424.6                                                                           | Date<br>18.11.2022 1<br>40 23.06.2022 1                                        | *<br>Attr<br>10:45<br>10:00 -a                                                                   | <b>•</b>                                      |                                                                                                    |          |                          |                 |
|----------------------------------------------------|-----------------------|------------------------------------------------------------------------------------------------|--------------------------------------------------------------------------------------|------------------------------------------------------|---------------------------------------------------------------------------------------------------|----------------------------------------------------------------------------------------------------|--------------------------------------------------------------------------------|--------------------------------------------------------------------------------------------------|-----------------------------------------------|----------------------------------------------------------------------------------------------------|----------|--------------------------|-----------------|
| <ul> <li>◎ libeay32</li> <li>◎ ssleay32</li> </ul> |                       | Tip protectie<br>• Memo HASP<br>• Net10 HASP<br>• Net50 HASP<br>TCPIP Method<br>• TCP<br>• UPP | Tip logare<br>• NET LOGIN CLASSIC<br>• NET LOGIN PROCESS<br>Server ADDRESS<br>SERVER | Minute ID<br>480                                     |                                                                                                   | Salva<br>PROTEC                                                                                      | re<br>P.INI                                                                    | ¢                                                                                                | >                                             |                                                                                                    |          |                          |                 |
|                                                    | ID cheie <b>12345</b> | 678                                                                                            | Our WinMENTOR Enterprise     Our WinMENTOR Classic                                   |                                                      | r <u>prise</u> portal.wi                                                                          | ortal.winmentor.ro                                                                                   |                                                                                |                                                                                                  |                                               |                                                                                                    |          |                          |                 |
|                                                    |                       |                                                                                                |                                                                                      |                                                      | ramare Hasp                                                                                       | p protect<br>Memo H.<br>Net10 H<br>Net50 H<br>(CPIP Me<br>) TCP<br>) UDP                             | actie Tip Io<br>HASP O NE<br>HASP NE<br>HASP NE<br>HASP SE<br>Method Ser<br>SE |                                                                                                  | IGIN CLASSIC<br>IGIN PROCESS<br>DDRESS<br>/ER | Minute IDLE<br>480 • •                                                                             |          | Salvare<br>PROTECT.DAT   | *               |
|                                                    |                       |                                                                                                |                                                                                      | ID che<br>Data pro<br>Limitare<br>Ver22,1<br>Scoala: | ie <b>12345678</b><br>ogramarii: 18/11/20<br>: Nov2022<br>29 WME(5) Retail(5<br>5 ParcAuto:5 CRM: | <b>345678</b><br>: 18/11/2022<br>22<br>(5) Retail(5) Rest(5) ComExt-5<br>zto:5 CRM:5 AJobs DWH EDI E |                                                                                | O 1. Coduri Wir     O 2. Coduri Wir      difix:5 CasaM:5 ProdExt:5 I ng Ita Hun EFact:5 Saft:5 I |                                               | MENTOR Enterprise<br>MENTOR Classic porta<br>xpertExt:5 DisRestSrv:5 IFRS:<br>Tr:5 BI CliOnL AgOnL |          | Lwinmentor.ro 🔻          | Update<br>cheie |
|                                                    |                       |                                                                                                |                                                                                      | Ŷ                                                    | F8C03D72<br>348EAAFF<br>188EF6DA                                                                  |                                                                                                    | 888D73C<br>0891982P                                                            | 7<br>=                                                                                           | A923AA56<br>E5B32023                          | DF2B1D<br>E45BDF                                                                                   | D9<br>A4 | Incarca<br>din<br>Fisier |                 |

Mesajul "Hasp Updated OK" ne indica faptul ca nu au fost erori la UPDATE. Acest tip de programare se va face periodic functie de termenii contractuali.

#### Posibile probleme:

| a) | Lipsa internetului pe calculatorul unde e instalata cheia.                                                   |
|----|----------------------------------------------------------------------------------------------------|
|    | De pe un calculator cu internet, se descarca codurile, se copie in                                           |
|    | folderul HASP si, la pasul 3., in locul butonului <b>portal.winmentor.ro</b> se va apasa<br>butonul          |
|    | Descarcarea se face de pe pagina                                                                             |
|    | https://portal.winmentor.ro/wme/download/coduri-acces/ prin introducerea                                     |
|    | ID-ului urmata de apasarea celor doua butoane <sup>Cauta codurile</sup> si<br><sup>Ch</sup> Salveaza pe disc |
|    | b) La lansarea executabilului pentru programarea cheii apare mesajul:                                        |
|    | HASP License Manager version too old (H0042)                                                                 |
|    | ОК                                                                                                    |
|    | Este posibil ca instalarea driverului sa fi esuat.                                                           |
|    | Este necesara reinstalarea driverul recomandat                                                               |

(din http://ftp.winmentor.ro/WMEnterprise/Tools/hasp/Driver Sentinel HL/).

![](_page_4_Picture_1.jpeg)

Este posibil sa detineti un model vechi de HASP si sa fie necesara inlocuirea cu un model nou.

Contactati agentul dumneavoastra pentru a afla conditiile curente de inlocuire.

Oferim clientilor aceleasi conditii de inlocuire pe care le primim de la furnizorul nostru.